# 2014

# User Manual for Special Recruitment Drive - 2014

Employment and Technical Education & Training Department, Government of Odisha

This user manual will guide you how to register and update your profile for Special Recruitment Drive -2014, ETE&T, Odisha (http://cpcdtet.nic.in/nijukti.aspx)

Central Placement Cell, Biju Patanaik University of Technology, Odisha Camp Office: JEE Cell, Gandamunda, P.O – Khandagiri, Bhubaneswar Website - www.bput.ac.in, e-Mail ID - dirplacement.bput@nic.in

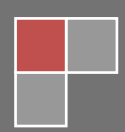

# Go to Special Recruitment Drive-2014 Website:

Open your web browser and type <u>http://cpcdtet.nic.in/nijukti.aspx</u> it will take you to the home page of Special Recruitment Drive - 2014, ETE&T, Odisha Website.

| ⇒ C 🗋 cpc | dtet.nic.in/nijukti.aspx                  |                                                                      |                                                                |                                       |                                                                                                    |                                                                                                    | 52 |
|-----------|-------------------------------------------|----------------------------------------------------------------------|----------------------------------------------------------------|---------------------------------------|----------------------------------------------------------------------------------------------------|----------------------------------------------------------------------------------------------------|----|
|           |                                           | ECIAL RECRUITM<br>oyment and Technical Edu<br>ernment of Odisha      | ENT DRIVE -<br>Ication & Training De                           | 2014<br>partment                      | Payment Policy C                                                                                                    | ontact Us FAQ Registration Login                                                                                                    |    |
|           | hi<br>inte<br>Ro<br>applio<br>car<br>staf | ring sl<br>erview<br><u>PCTU</u><br>cation C2<br>ndidate<br>f search | kills pr<br>job ex<br>itm<br>itm<br>areer<br>oositio<br>assess | ofile<br>perience<br>ent<br>n<br>ment | Shri Sa<br>Horble<br>Employ<br>Odisha<br>Dr. Cha<br>Samo<br>Odisha<br>Dr. Cha<br>Commis<br>Muloy<br>Odisha<br>Prof. Jij<br>Niçe of<br>Bio<br>Odisha<br>Prof. Jij<br>Niçe of<br>Bio<br>Odisha<br>Prof. Jij<br>Niçe of Bio<br>Odisha<br>Prof. Jij<br>Niçe of Bio<br>Odisha<br>Prof. Jij<br>Niçe of Bio<br>Odisha<br>Directo<br>Directo<br>Directo<br>Directo<br>Directo<br>Bio<br>Odisha<br>Prof. Jij<br>Niçe of Bio<br>Odisha<br>Bio<br>Odisha<br>Bio<br>Directo<br>Directo<br>Directo<br>Directo<br>Bio<br>Directo<br>Directo<br>Di<br>Directo<br>Directo<br>Directo<br>Directo<br>Di | njay Kumar Das Burma<br>Minister FS&CW,<br>ment And Technical<br>on & Training.<br>Indra Sekhar Kumar, IAS<br>ssioner-cum-Secretary<br>ment And Technical<br>on & Training.<br>Indra Sekhar Stapathy<br>ancellor<br>makk University<br>nology.<br>Indra Kumar Panda, OAS (SAG)<br>r<br>ate of Technical<br>on And Training. |    |
|           | Courses                                   | Registered Upda                                                      | ted Profile Fee Pa                                             | id Help D                             | sk                                                                                                    | Important Links                                                                                                    |    |
|           | B.Tech                                    | 373                                                                  | 137                                                            | 55 Mail us                            | on                                                                                                    | Candidate Registration                                                                                                    |    |
|           | M.Tech                                    | 18                                                                   | 3                                                              | 0                                     |                                                                                                    | Industry Registration                                                                                                    |    |
|           |                                           |                                                                      |                                                                | dirplac                               | ement.bput@nic.in                                                                                                    | Login                                                                                                    |    |

# New Registration:

Go to <u>http://cpcdtet.nic.in/nijukti.aspx</u> it will take you to the home page of Special Recruitment Drive - 2014 now in the main menu go to Registration. It will take you to the new registration page.

|   |                            | HOME WELCO                      | ME TO CPC THURSDAY, AUGUST 28, 2014, 4:20 PI              |
|---|----------------------------|---------------------------------|-----------------------------------------------------------|
| C | ANDIDATE REGISTRATIO       | ON FOR SPECIAL REC              | RUITMENT DRIVE - 2014                                     |
|   | University Registration No | 0801313155                      |                                                           |
|   | Highest Qualification      | B.Tech -                        |                                                           |
|   | Name of The Institute      | Koustuv Institute of Technolc 🗸 |                                                           |
|   | Full Name of The Candidate | SANTUN PANIGRAHI                |                                                           |
|   | E-mail Address             | san*****@*mail.com              |                                                           |
|   | Mobile Number              | 94378****                       | (Enter 10 digits Mobile No, do not add 0 or country code) |
|   |                            | Submit                          |                                                           |

Enter

- 1. University Registration No, Enter your correct University Registration Number.
- 2. Highest Qualification, Select Your Highest Qualification.
- **3. Institute**, Select Your Institute Name from dropdown list. (If you are not form BPUT institutes then chose "Other" from institute dropdown list)
- 4. Full Name of the Candidate, do not use any special character or number in this field and enter your name as mentioned in HSC or equivalent Examination Certificate.
- **5.** E-mail Address, Enter your correct EMAIL ID which will be used for sending confirmation Email and further communication with you.
- **6. Mobile Number**, Enter your 10 digit MOBILE NUMBER ,do not add 0 or country code this mobile number will be used to send SMSs from CPC.

Then click on Submit Button.

A confirmation Email will be sent to your email-id and you will redirect to Registration Success page.

| SPECIAL RECRUITMENT DRIVE - 20<br>Employment and Technical Education & Training Department<br>Government of Odisha                                                       | 014                   | Ма             | il: dirplacement.bput@nic.in |              |
|----------------------------------------------------------------------------------------------------|-----------------------|----------------|------------------------------|--------------|
|                                                                                                    | HOME                  | WELCOME TO CPC | THURSDAY, AUGUST 28, 20      | )14, 4:34 PM |
| You Are Here » Home » <u>Registration Successes</u>                                                                                                    |                       |                |                              |              |
| Check your email                                                                                                    |                       |                |                              |              |
| Just one more step!                                                                                                    |                       |                |                              |              |
| * We have sent an email to your address <b>san</b> @( <b>co</b><br>* In the email message from us, click the <b>Activation</b> link to confirm you                       | m.<br>ur registration | ı.             |                              |              |
| Didn't receive the email from us?                                                                                                    |                       |                |                              |              |
| <ul> <li>Check that your email san @com address is spel</li> <li>Check your bulk or junk email folder.</li> <li>Still can't find it? We can resend the email.</li> </ul> | led corectly.         |                |                              |              |
|                                                                                                    |                       |                |                              |              |
| Copyright © 2014 - All Rights Reserved                                                                                                    | _                     | Website De     | esigned and Developed by NIC | ,Bhubaneswar |
|                                                                                                    |                       |                |                              |              |

# **Registered but did not receive Confirmation Mail:**

If you have registered but did not receive any confirmation mail in your mail id, then use the Resend Confirmation Link on home page of Special Recruitment Drive -2014.

|              |                                                       | НОМЕ                                                                                                    | WELCOME TO CPC                                      | THURSDAY, AUGUST 28, 2014, 4:37 PM                                                                                  |
|--------------|-------------------------------------------------------|----------------------------------------------------------------------------------------------------|-----------------------------------------------------|----------------------------------------------------------------------------------------------------|
| u Are Here » | Home » <u>Resend Confirmation Link</u>                |                                                                                                    |                                                     |                                                                                                    |
|              | Registered E-mail Address<br>Registered Mobile Number | If you Have Register for SPECI<br>recieve your Confirmation Mail<br>Confirmation Mail.<br>san****@*mail.com<br>94378*****<br>Resend Link | IAL RECRUITMENT DRIVE<br>, Then Kindly enter your f | 2014, Central Placemant Cell and didn't<br>mail Id and Mobile Number to Resend<br>lo, do not add 0 or country code) |

Enter

- 1. Registered E-mail Address
- 2. Registered Mobile Number

What you have provided at the time of registration and click on RESEND LINK button to receive your confirmation mail again.

# **Confirm Registration:**

After receiving the confirmation mail in your EMAIL ID, Click on the Confirmation link sent to you via email and this will redirect you to the Confirm Registration page. Now you can set PASSWORD for your account with any of your choice password which must satisfy our Password Policy.

Our password policy

- **#1. must contain at least one uppercase character (A Z)**
- **#2. must contain at least one lower case character (a z)**
- **#3. must contain at least one numeric digit (0 9)**
- #4. must contain at least one special character (e.g. @#\$%^&+=)
- **#5.** Must not contain blank space(s)
- #6. Password length must be at least 8 characters and maximum of 20

Enter

- 1. Password, which you will use for login to your CPC Account.
- 2. Confirm Password, password and confirm password must match.

After entering your password and confirm password in the confirmation page click on **CONFIRM** button which will display a message **"Password set successfully"** and you will be redirected to home page of Special Recruitment Drive - 2014.

|                                      |                  | HOME WELCOME TO CPC THURSDAY, AUGUST 28, 2014, 4:46 PM                                                                                                    |
|--------------------------------------|------------------|----------------------------------------------------------------------------------------------------|
|                                      | CO               | NFIRM REGISTRATION                                                                                                    |
| Name<br>Password<br>Confirm Password | SANTUN PANIGRAHI | Password Policy<br>#1. must contains at least one uppercase character (A - Z)<br>#2. must contains at least one lower case character (a - z)<br>#3. must contains at least one numeric digit (0 - 9)<br>#4. must contains at least one special character (e.g. @#\$%^&+=)<br>#5. Must not contain blank space(s)<br>#6. Password length at least 8 characters and maximum of 20 |

# Log In:

After confirming your Registration, Now you can use the LOG IN link in home page to log in into your account.

Enter

- 1. User ID / Email ID, the email id which you provide at the time of registration.
- 2. Password, you set at the time of confirm registration.
- **3.** Verification Code, Characters displayed in the image.

Click on SUBMIT button to login to your account or RESET to reset all the fields.

|                                   | HOME N                        | VELCOME TO CPC THURSDAY, AUGUS       | ST 28, 2014, 4:50 PN |
|-----------------------------------|-------------------------------|--------------------------------------|----------------------|
| u Are Here » Home » <u>Log In</u> | licer ID / Email ID           |                                      |                      |
| Login !                           | Password<br>Verification Code | VF URCA<br>Enter code as shown above |                      |
|                                   |                               | Submit Reset Forgot Password         |                      |

Forgot Password:

In Case if you forgot your password and unable to access your account, you can use the FORGOT PASSWORD link present at the bottom of the LOGIN page to reset your password again.

Enter

- 1. Registered E-mail Address
- 2. Registered Mobile Number

A Reset Password link is send to your Email Id which will allow you to reset your password.

The link sent you via Email are only valid for one day so use the link in the same day to reset your password or else the link will be expired automatically.

|                  |                            |        | HOME | WELCOME TO CPC            | THURSDAY, AUGUST 28, 2014, 4:51 PM |
|------------------|----------------------------|--------|------|---------------------------|------------------------------------|
| u Are Here » Hom | e » <u>Forgot Password</u> |        |      |                           |                                    |
|                  | Registered E-mail Address  |        |      |                           |                                    |
|                  | Registered Mobile Number   |        |      | (Enter 10 digits Mobile N | o, do not add 0 or country code)   |
|                  |                            | Submit |      |                           |                                    |
|                  |                            |        |      |                           |                                    |

### Add Details:

After successfully logging into your account you can add your details in your Profile by clicking the ADD Details link from left side menu or from the STATUS PAGE.

0

| Government of C   | Mail: dirplacement.bput@nic.in                                                            |
|-------------------|-------------------------------------------------------------------------------------------|
|                   | HOME SANTUN PANIGRAHI THURSDAY, AUGUST 28, 2014, 5:23 PM                                  |
| Candidate Details | WELCOME TO CENTRAL PLACEMENT CELL                                                         |
| Home              |                                                                                           |
| Add Details       | Profile Status                                                                            |
| Make Payment      |                                                                                           |
| Payment Status    |                                                                                           |
|                   | Payment Status                                                                            |
| Help Desk         |                                                                                           |
| Help Desk         |                                                                                           |
|                   | #1. Update Your Profile                                                                   |
| Account           | #2. Deposit Registration fee of Rs 100.00<br>#3. Take a printout of your Application form |
| Change Password   |                                                                                           |

There are five different section PERSONAL DETAILS, ACADEMIC DETAILS, WORK EXPERIENCE, CONTACT DETAILS and DECLARATION.

Save button in each section will only store your details temporally for next time use, you have fill all the section and click on the SUBMIT button to complete your profile for Special Recruitment Drive -2014.

Please Be Sure that you provide all correct details. The details are un-editable after final submit. If it is found that you have given any wrong information you will be blocked and will not be considered for any further Placement Assistance from Special Recruitment Drive - 2014.

#### PERSONAL DETAILS

- 1. Full Name of the Student
- 2. Father's Name
- 3. Date of Birth, as mention in HSC or equivalent Examination Certificate.
- 4. Gender, select from the radio button.
- 5. Marital Status, select from radio button.
- 6. Category, select from the radio button. If you chose Minority then chose and fill further sub Category.
- 7. Physically Handicapped, check if yes.

| Man and           | in or oursi                                                                                | <b>N</b>                 |                     | Mail: dirplace | ment.bput@nic.in |                  |  |
|-------------------|--------------------------------------------------------------------------------------------|--------------------------|---------------------|----------------|------------------|------------------|--|
|                   |                                                                                            |                          | HOME SANTUN PAN     | IGRAHI SAT     | URDAY, AUGUST 3  | 0, 2014, 9:50 AM |  |
| Candidate Details |                                                                                            | AD                       | D CANDIDATE DI      | ETAILS FO      | R CPC            |                  |  |
| Home              |                                                                                            |                          |                     |                |                  |                  |  |
| Add Details       | Pers                                                                                       | onal Details             |                     |                |                  |                  |  |
| vlake Payment     | 1.                                                                                         | Full Name of the Student | SANTUN PANIGRAHI    |                |                  |                  |  |
| Payment Status    | <ol> <li>Date of Birth (as mentioned in HSC equivalent Examination Certificate)</li> </ol> |                          | f 02 • Jul • 1991 • |                |                  |                  |  |
| Help Desk         | 4.                                                                                         | Gender                   | Male                | C              | Female           |                  |  |
| Help Desk         | 5.                                                                                         | Marital Status           | Single              |                | C Married        |                  |  |
| Account           | 6.                                                                                         | Category                 | General             | © sc           | © ST             | Minority         |  |
| Change Password   | 7                                                                                          | Physically Challenged    | Tiole if D11        |                |                  |                  |  |

#### ACADEMIC DETAILS

- 1. University registration Number
- 2. Highest Qualification, select from the dropdown list.
- 3. Student Status, select Pass out.
- 4. Specialization, select from the drop down list.

- **5. Institute from which Passed,** select from the drop down list. (if not found chose other & type your institute name)
- 6. Year of Passing, select from the drop down list.
- 7. Academic Details, select Qualification from drop down list, Enter your Board / Council / University name, Institute Name, Year of passing from drop down list, Enter your Total mark and Secured mark then click on the save button to add an academic details.
- 8. Extracurricular Activity, optional filed fill if you have any.

SPECIAL RECRUITMENT DRIVE - 2014

- If you want to remove any Academic details then click on the delete (CROSS) image to remove this from your Academic details.
- You must add all your Academic Details including your Highest Qualification starting from 10<sup>th</sup> onwards.

| Candidate Details |                                         |                                          |             | Α                                    | DD CAND               | IDATE                | DETA          | ILS FOR                             | СРС                          |                              |                   |                      |                 |
|-------------------|-----------------------------------------|------------------------------------------|-------------|--------------------------------------|-----------------------|----------------------|---------------|-------------------------------------|------------------------------|------------------------------|-------------------|----------------------|-----------------|
| Home              |                                         |                                          |             |                                      |                       |                      |               |                                     |                              |                              |                   |                      |                 |
| Add Details       | Pe                                      | rsonal Details                           |             |                                      |                       |                      |               |                                     |                              |                              |                   |                      |                 |
| Make Payment      | Ac                                      | ademic Details                           |             |                                      |                       | _                    |               |                                     |                              |                              |                   |                      |                 |
| Payment Status    | 1.                                      | University<br>Registration No            | 0801313     | 3155                                 |                       |                      |               |                                     |                              |                              |                   |                      |                 |
|                   | 2.                                      | Highest                                  | B.Tech      |                                      | •                     | ]                    |               |                                     |                              |                              |                   |                      |                 |
| Holp Dock         | 3.                                      | Student Status                           |             | 0.11                                 |                       |                      |               |                                     |                              |                              |                   |                      |                 |
| Help Desk         |                                         |                                          | Pass        | Out                                  |                       |                      |               |                                     |                              |                              |                   |                      |                 |
| Help Desk         | 4.                                      | Specialization                           | Comput      | er Scien                             | ice and Enginee       | ring                 |               | •                                   | ]                            |                              |                   |                      |                 |
|                   | 5.                                      | Institute from                           | Koustuv     | Institut                             | te of Technology      | , Bhuban             | eswar         |                                     |                              | -                            |                   |                      |                 |
| Account           | 6                                       | Year of Passing                          | 2012        |                                      | 1                     |                      |               |                                     |                              |                              |                   |                      |                 |
| Change Password   | 7.                                      | Academic Details                         | Qualificati | tion                                 | Reard (Council        | ( Liniun raitu       | Institution   |                                     | Vegsof                       | Tetel                        | Coord             | a d                  |                 |
| Log Out           | starting from 10 th<br>Class onwards to | starting from 10 th.<br>Class onwards to | Quannea     | uon                                  | Board / Council       | University           | insuluion     |                                     | Passing                      | Marks                        | Mark              | eu                   |                 |
|                   |                                         | Highest<br>Qualification                 | -Select     | - •                                  |                       |                      |               |                                     | Year 👻                       |                              |                   |                      | Ado             |
|                   |                                         |                                          | 10th        | Roard o                              | Candid                | ates having          | i marks in CG | PA format, Take<br>for conversion o | out your Un<br>f your grades | iversity Appr<br>to percenta | oved C<br>ages an | onversi<br>d fill ou | on Ch<br>t of 1 |
|                   |                                         |                                          | TUIN        | Board of Secondary Education, Odisha |                       | Devagiri High School |               | 2000                                | 750                          | 000                          | 7                 |                      |                 |
|                   |                                         |                                          | 12th        | Counci                               | l of Higher Second    | ary Educat           | ion, Orissa   | Jyouti Vihar Ju                     | unior College                | 2008                         | 700               | 600                  | X               |
|                   |                                         |                                          | B.Tech      | Biju Pa                              | tnaik University of t | echnology            |               | Koustuv Institu                     | ute of Techno                | logy 2012                    | 100               | 71.2                 | ×               |
|                   | 8.                                      | Extracurricular<br>Activities            | Option fi   | ield                                 |                       |                      |               |                                     |                              |                              |                   |                      |                 |

#### WORK EXPERIENCE

1. Do You Have Work Experience, select from the radio button. If yes then Enter Employer Name, Designation, Annual Salary select Start Date, End Date from the calendar by clicking on the Text box. Check the Current Job Check Box if the job is your Current job. (In this case the End Date field is Disable you are not required to fill this field) then click save button to add the Work Experience.

 $\sim 2$ 

You can add as many Work Experience you have.

|                   |                                   | Н                      | OME SANTUN PAN      | IIGRAHI S        | ATURDAY,        | AUGUST 30, :     | 2014, 9:50 AM   |          |  |
|-------------------|-----------------------------------|------------------------|---------------------|------------------|-----------------|------------------|-----------------|----------|--|
| Candidate Details |                                   | ADD C                  | ANDIDATE D          | ETAILS I         | FOR CP          | с                |                 |          |  |
| Home              |                                   |                        |                     |                  |                 |                  |                 |          |  |
| Add Details       | Personal Details                  |                        |                     |                  |                 |                  |                 |          |  |
| Make Payment      | Academic Details                  |                        |                     |                  |                 |                  |                 |          |  |
| Parine and Otabus | Work Experience                   |                        |                     |                  |                 |                  |                 |          |  |
| Fayment status    | 1. Do you Have Work<br>Experience | • Yes                  | Yes                 |                  |                 |                  | © No            |          |  |
| Help Desk         |                                   | Employer Name          | Designation         | Annual<br>Salary | Current         | Start Date       | End Date        |          |  |
| Help Desk         |                                   |                        |                     |                  | Tick            |                  |                 | Add      |  |
|                   |                                   |                        | After Entering V    | Nork Experience  | ce Details, Ple | ase Click on Add | l Button To Add | the Deta |  |
| Account           |                                   | Nation Informatics Cer | nter Assistant Prog | rammer           | õ,000.00        | 01/08/2012       | Current Job     | ×        |  |
| Change Password   |                                   |                        |                     |                  |                 |                  |                 | ~        |  |
| Log Out           |                                   |                        |                     |                  |                 |                  |                 |          |  |

#### CONTACT DETAILS

- 1. Email Id, your Email Id will display here.
- **2.** Mobile No, your Mobile no will display here if you want to change then you can change here.
- 3. Current Address, enter your current postal address.
- **4. District**, select your District from dropdown list.(outside Odisha candidate can chose "Other" in the drop down list.
- 5. Pin Code, enter your 6 digit pin code. (optional field)
- 6. Permanent Address, enter your permanent address (check the check box if permanent address and current address is same, your details of current address will be copied to permanent address, if you want to change then uncheck the check box).

| ~                 |     |                   |                                                              |
|-------------------|-----|-------------------|--------------------------------------------------------------|
|                   |     |                   | HOME SANTUN PANIGRAHI THURSDAY, AUGUST 28, 2014, 5:24 PM     |
| Candidate Details |     |                   | ADD CANDIDATE DETAILS FOR CPC                                |
| Home              | Dee |                   |                                                              |
| Add Details       | Per | domio Dotoilo     |                                                              |
| Make Payment      | Mo  |                   |                                                              |
| Payment Status    | Con | ntact Details     |                                                              |
|                   | 1.  | Email Id          | sant 💿 om                                                    |
| Help Desk         | 2.  | Mobile No         | 94378*****                                                   |
| Help Desk         | 3.  | Current Address   | N3 / **<br>Nayapalli<br>Bhubaneswar                          |
| Account           |     | District          | Khordha 👻                                                    |
| Change Password   |     | Pin Code          | 751015                                                       |
| Log Out           | 4.  | Permanent Address | Un Check to Change the Address N3 / ** Nayapalli Bhubaneswar |
|                   |     | District          | Khordha                                                      |
|                   |     | Pin Code          | 751015                                                       |

# DECLARATION

1. Declaration, you must check the I Accept check box to submit your profile to CPC.

|                   |                  | HOME SANTUN PANIGRAHI THURSDAY, AUGUST 28, 2014, 5:24 PM                                                                          |
|-------------------|------------------|----------------------------------------------------------------------------------------------------|
| Candidate Details |                  | ADD CANDIDATE DETAILS FOR CPC                                                                                                    |
| Home              |                  |                                                                                                    |
| Add Details       | Personal Details |                                                                                                    |
| Make Payment      | Academic Details |                                                                                                    |
| Payment Status    | Work Experience  |                                                                                                    |
|                   | Contact Details  |                                                                                                    |
| Help Desk         | Declaration      |                                                                                                    |
|                   | 1. Declaration   | I hereby declare that the information provided by me is true and subject to verification by university /<br>companies / institute |
|                   |                  | I understand that any incorrect, false information given by me in this application form will render me                            |
| Account           |                  | unconditionally liable for termination of any Placement Assistance from Central Placement Cell.                                   |
| Account           |                  | which i have placed through CPC.                                                                                                  |
| Change Password   |                  | I Accept                                                                                                    |
| Log Out           |                  |                                                                                                    |
|                   |                  | Submit                                                                                                    |

#### Make Payment:

If you have added your details already then you are allowed to make payment.

To make payment you can use the link present in the left side menu.

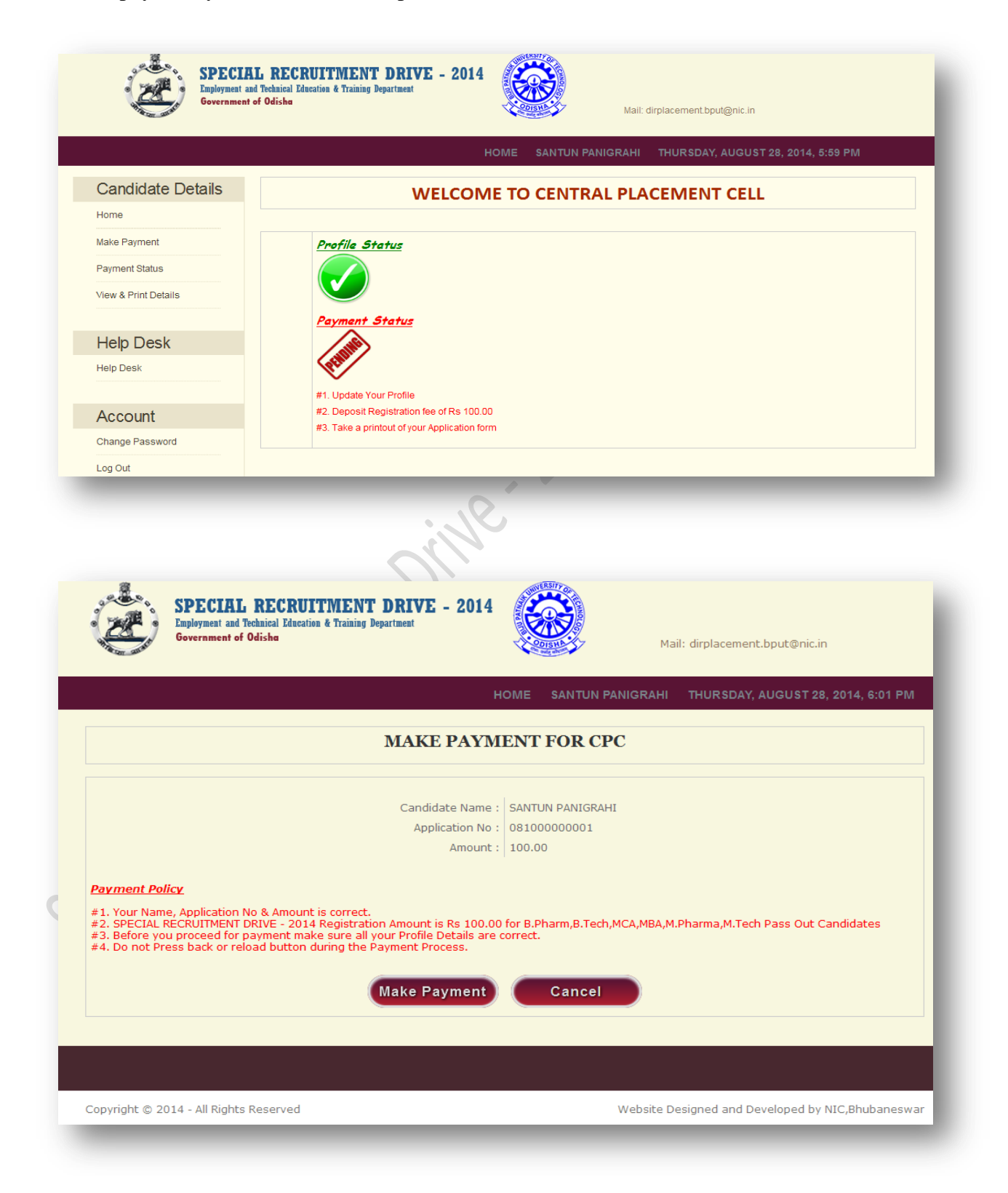

Clicking on make payment will redirect you to payment getaway page, please provide the required details and make the payment

After successful payment you will again redirect to our website.

|                      | mail, unpracer te respute ment                           |
|----------------------|----------------------------------------------------------|
|                      | HOME SANTUN PANIGRAHI THURSDAY, AUGUST 28, 2014, 6:07 PM |
| Candidate Details    | WELCOME TO CENTRAL PLACEMENT CELL                        |
| Home                 |                                                          |
| Payment Status       | Profile Status                                           |
| View & Print Details |                                                          |
| Help Desk            | Payment Status                                           |
| Help Desk            |                                                          |
| Account              | #1. Update Your Profile                                  |
|                      | #2 Denosit Registration fee of Rs 100.00                 |

# View Payment Status:

You can check your payment status here.

 $\sim$ 

If amount from your bank account is deducted and status is pending then please wait for some time either your amount will be refunded or your status will update.

| Marco marco            | ent ot Udisha                                   |                                           | - CONSTRACT             | 5              | Mail: dirplacement.bp     | ut@nic.in     |                 |
|------------------------|-------------------------------------------------|-------------------------------------------|-------------------------|----------------|---------------------------|---------------|-----------------|
|                        |                                                 |                                           | HOME SAM                | ITUN PANIGI    | RAHI THURSDAY,            | AUGUST 28     | , 2014, 6:16 PM |
| Candidate Details      |                                                 |                                           | VIEW PA                 | YMENT          | T STATUS                  |               |                 |
| Home<br>Payment Status | Payment Recived Succe                           | essfully                                  |                         |                |                           |               |                 |
| View & Print Details   | Transcation Id                                  | Bank Id                                   | Bank Referance<br>No    | Amount         | Date And Time             | Status        | Description     |
|                        | MOBC3465008647                                  | OBC                                       | 10149566                | 100.0000       | 28/08/2014<br>11:01:46 AM | Success       | SUCCESS         |
| Help Desk              |                                                 | 1                                         |                         |                |                           |               |                 |
| Help Desk              | If amount from your ba<br>dirplacement.bput@nic | nk acount is deducti<br>.in immediately ! | ed and you payment stat | us is "We have | not Recieved your Pay     | ment Yet" the | n contact to    |
| Account                |                                                 |                                           |                         |                |                           |               |                 |
|                        |                                                 |                                           |                         |                |                           |               |                 |

# View & Print Details:

If you have added your details then VIEW Details link will be available in your left side menu after successful login, you can use the link any time to view your profile details.

|                                |                                                                       | 0810<br>SAN<br>MR F<br>07/M<br>Male<br>Sing                          | 00000001<br>TUN PANIGRA<br>PANIGRAHI<br>1ay/1998                                                                                                    | AHI                                                                                                    |                                                                                                    |                                                                                                    |                                                                                                    |  |  |  |
|--------------------------------|-----------------------------------------------------------------------|----------------------------------------------------------------------|----------------------------------------------------------------------------------------------------|----------------------------------------------------------------------------------------------------|----------------------------------------------------------------------------------------------------|----------------------------------------------------------------------------------------------------|----------------------------------------------------------------------------------------------------|--|--|--|
|                                |                                                                       | SAN<br>MR F<br>07/M<br>Male<br>Sing                                  | ITUN PANIGR/<br>PANIGRAHI<br>lay/1998                                                                                                    | AHI                                                                                                    |                                                                                                    |                                                                                                    |                                                                                                    |  |  |  |
|                                |                                                                       | MR F<br>07/M<br>Male<br>Sing                                         | PANIGRAHI<br>lay/1998                                                                                                    |                                                                                                    |                                                                                                    |                                                                                                    |                                                                                                    |  |  |  |
|                                |                                                                       | 07/M<br>Male<br>Sing                                                 | 1ay/1998                                                                                                    |                                                                                                    |                                                                                                    |                                                                                                    |                                                                                                    |  |  |  |
|                                |                                                                       | Male                                                                 | <u>)</u>                                                                                                    |                                                                                                    | 07/May/1998                                                                                                    |                                                                                                    |                                                                                                    |  |  |  |
|                                |                                                                       | Sing                                                                 |                                                                                                    | Male                                                                                                    |                                                                                                    |                                                                                                    |                                                                                                    |  |  |  |
|                                |                                                                       |                                                                      | Single                                                                                                    |                                                                                                    |                                                                                                    |                                                                                                    |                                                                                                    |  |  |  |
|                                | rity                                                                  |                                                                      | Minority                                                                                                    |                                                                                                    |                                                                                                    |                                                                                                    |                                                                                                    |  |  |  |
| Physical Disability            |                                                                       | Dont                                                                 | Dont know                                                                                                    |                                                                                                    |                                                                                                    |                                                                                                    |                                                                                                    |  |  |  |
| Jniversity Registration Number |                                                                       | No                                                                   | No                                                                                                    |                                                                                                    |                                                                                                    |                                                                                                    |                                                                                                    |  |  |  |
| umber                          |                                                                       | 0801                                                                 | 0801313155                                                                                                    |                                                                                                    |                                                                                                    |                                                                                                    |                                                                                                    |  |  |  |
|                                |                                                                       | B.Te                                                                 | B.Tech                                                                                                    |                                                                                                    |                                                                                                    |                                                                                                    |                                                                                                    |  |  |  |
|                                |                                                                       | Pass                                                                 | s Out                                                                                                    |                                                                                                    |                                                                                                    |                                                                                                    |                                                                                                    |  |  |  |
|                                |                                                                       | Com                                                                  | Computer Science and Engineering                                                                                                    |                                                                                                    |                                                                                                    |                                                                                                    |                                                                                                    |  |  |  |
|                                |                                                                       | Kous                                                                 | Koustuv Institute of Technology, Bhubaneswar                                                                                                    |                                                                                                    |                                                                                                    |                                                                                                    |                                                                                                    |  |  |  |
| 'ear Of Passing                |                                                                       | 2012                                                                 | 2012                                                                                                    |                                                                                                    |                                                                                                    |                                                                                                    |                                                                                                    |  |  |  |
| tracurricular Activities       |                                                                       |                                                                      |                                                                                                    |                                                                                                    |                                                                                                    |                                                                                                    |                                                                                                    |  |  |  |
|                                |                                                                       | sant                                                                 | <b>D</b> y                                                                                                    | om                                                                                                    |                                                                                                    |                                                                                                    |                                                                                                    |  |  |  |
| ber                            |                                                                       | 9437                                                                 | 8                                                                                                    |                                                                                                    |                                                                                                    |                                                                                                    |                                                                                                    |  |  |  |
|                                |                                                                       | r                                                                    |                                                                                                    |                                                                                                    |                                                                                                    |                                                                                                    |                                                                                                    |  |  |  |
|                                |                                                                       | D                                                                    |                                                                                                    |                                                                                                    |                                                                                                    |                                                                                                    |                                                                                                    |  |  |  |
| ode                            |                                                                       |                                                                      |                                                                                                    |                                                                                                    |                                                                                                    |                                                                                                    |                                                                                                    |  |  |  |
|                                |                                                                       | r                                                                    |                                                                                                    |                                                                                                    |                                                                                                    |                                                                                                    |                                                                                                    |  |  |  |
|                                |                                                                       | ke                                                                   |                                                                                                    |                                                                                                    |                                                                                                    |                                                                                                    |                                                                                                    |  |  |  |
|                                |                                                                       |                                                                      |                                                                                                    |                                                                                                    |                                                                                                    |                                                                                                    |                                                                                                    |  |  |  |
| ee                             |                                                                       | Yes                                                                  |                                                                                                    |                                                                                                    |                                                                                                    |                                                                                                    |                                                                                                    |  |  |  |
| Date                           |                                                                       | 27/A                                                                 | .ug/2014                                                                                                    |                                                                                                    |                                                                                                    |                                                                                                    |                                                                                                    |  |  |  |
| Bank Id                        | Bank R                                                                | Referance<br>No                                                      | Amount                                                                                                    | Date And Time                                                                                                    | Status                                                                                                    |                                                                                                    | Description                                                                                                    |  |  |  |
| OBC 10149566                   |                                                                       | 6                                                                    | 100.0000                                                                                                    | 28/08/2014<br>11:01:46 AM                                                                                                    | Success                                                                                                    | SUC                                                                                                    | CESS                                                                                                    |  |  |  |
|                                |                                                                       |                                                                      |                                                                                                    |                                                                                                    |                                                                                                    |                                                                                                    |                                                                                                    |  |  |  |
| Board / Counc                  | il / Unive                                                            | rsity                                                                | Institute                                                                                                    | Year of Passing                                                                                                    | Total Ma                                                                                                    | ks                                                                                                    | Secured Marks                                                                                                    |  |  |  |
|                                |                                                                       |                                                                      |                                                                                                    |                                                                                                    |                                                                                                    |                                                                                                    | 200                                                                                                    |  |  |  |
|                                |                                                                       |                                                                      | 4                                                                                                    |                                                                                                    | -                                                                                                    |                                                                                                    |                                                                                                    |  |  |  |
| Deliti                         | -                                                                     |                                                                      | and Date                                                                                                    | 5 10 1                                                                                                    |                                                                                                    |                                                                                                    |                                                                                                    |  |  |  |
| Designatio                     | n                                                                     | 27/10//2014                                                          | art Date                                                                                                    | Current Job                                                                                                    | 3/5                                                                                                    | A                                                                                                    | nnual salary                                                                                                    |  |  |  |
|                                | ee<br>Date<br>Bank Id<br>C<br>Board / Counc<br>Designatio<br>ssp prog | ee<br>Date<br>Bank Id Bank R<br>C 1014956<br>Board / Council / Unive | Pass     Com       Kous     2012       2012     sant       9437     9437       9437     n       0     0       9437     n       9437     n       9437     1       9437     1       9437     1       9437     1       9437     1       9437     1       9437     1       9437     1       9437     1       9437     1       9437     1       9437     1       9437     1       9437     1       9437     1       9437     1       9437     1       9437     1       9437     1       9437     1       9437     1       9437     1       9437     1       9437     1       9437     1       9437     1       9437     1       9437     1       9437     1       9437     1       9437     1       9437     1       9437     1       9437     1       9437 | Pass Out       Computer Science       Koustuv Institute of       2012       sant       94378       r       94378       r       0       94378       r       0       10       2012       94378       r       10       94378       r       10       10       10       2012       94378       r       10       10       10       1014956       100.0000       Bank Id       Bank Referance<br>No       Amount       C       10149566       100.0000       Board / Council / University       Institute       100.000       Bank Id       Bank Id       Bank Id       Bank Id       Sant       1014956       100.0000       Bank Id       Sant       Institute       Institute       Institute       Institute       Institute       Institute | Pass Out         Computer Science and Engineering         Koustur Institute of Technology, Bhuban         2012         sant       By         94378         r         0         r         0         r         0         r         0         0         0         0         0         0         0         0         0         0         0         0         0         0         0         0         0         0         0         0         0         0         0         0         0         0         0         0         0         0         0         0         0         0         0         0         0         0         0         0         0< | Pass Out         Computer Science and Engineering         Koustuv Institute of Technology, Bhubaneswar         2012         sant       By orn         94378         r         0         r         0         r         0         r         0         r         0         r         0         r         0         r         0         r         0         10149566         100.0000         28/08/2014         Bank Id       Bank Referance<br>No         10149566       100.0000       28/08/2014         Success         Board / Council / University       Institute       Year of Passing         10149566       100.0000       28/08/2014       Success         Board / Council / University       Institute       Year of Passing       Total Mark         Designation       Start Date       End Date       Additional start         Start Date       End Date       Additional start | Pass Out         Computer Science and Engineering         Koustur Institute of Technology, Bhubaneswar         2012         sant       By om         94378         r         0         r         0         r         r         0         r         0         r         0         r         0         r         0         r         0         r         0         r         0         r         0         r         0         r         0         r         0         0         0         0         0         0         0         0         0         0         0         0         0         0         0         0         0         0         0 |  |  |  |

# Help Desk:

If you have any query you want to ask to Special Recruitment Drive -2014, then use the Help Desk link in the left side menu.

You are advised to check the frequently asked Questions before asking any queries to us, which is present in HOME page of Special Recruitment Drive -2014.

Enter

- 1. **Subject,** subject of the query.
- 2. **Message**, your query message.
- 3. Enter Image Code, Characters displayed in the image.

Click on SUBMIT button to submit your query to CPC or RESET to reset all the fields.

You can check the Help Desk link Again to view reply of your query or CPC can send it to you via your registered Email id or to your registered mobile number.

| Governm                                     | eent of Odisha                                                                                                    | Mail: dirplacement.bput@nic.in                |
|---------------------------------------------|----------------------------------------------------------------------------------------------------|-----------------------------------------------|
|                                             | HOME SANTUN                                                                                                    | PANIGRAHI SATURDAY, AUGUST 30, 2014, 10:15 AM |
| Go To Home                                  |                                                                                                    |                                               |
|                                             | SUBMIT YOUR QUERY                                                                                                    | e                                             |
|                                             |                                                                                                    |                                               |
|                                             |                                                                                                    |                                               |
| )TE :-                                      | Before submiting your query Please check the FAQ section on website hor<br>answers already present in FAQ will not be entertained | ne page,                                      |
| DTE :-                                      | Before submiting your query Please check the FAQ section on website hor<br>answers already present in FAQ will not be entertained | ne page,                                      |
| DTE :-<br>Ibject<br>Issage                  | Before submiting your query Please check the FAQ section on website hor<br>answers already present in FAQ will not be entertained | ne page,                                      |
| DTE :-<br>bject<br>essage                   | Before submiting your query Please check the FAQ section on website hor<br>answers already present in FAQ will not be entertained | ne page,                                      |
| DTE :-<br>bject<br>essage                   | Before submiting your query Please check the FAQ section on website hor<br>answers already present in FAQ will not be entertained | ne page,                                      |
| DTE :-<br>Ibject<br>Issage                  | Before submiting your query Please check the FAQ section on website hor<br>answers already present in FAQ will not be entertained | ne page,<br>100 charecters)                   |
| DTE :-<br>bject<br>sssage<br>ter Image Code | Before submiting your query Please check the FAQ section on website hor<br>answers already present in FAQ will not be entertained | ne page,<br>00 charecters)                    |

# Change Password:

If you want to change your password you can use the Change Password link Under Account Section in the left side menu.

Enter

- 1. Existing Password, your current password
- 2. New Password, new password which satisfy our password policy display in the page.
- 3. Confirm New Password, new password and Confirm password must match.

|                      |                        | HOME SANTUN PANIGRAHI THURSDAY, AUGUST 28, 2014, 6:48 PM                                                                                                    |
|----------------------|------------------------|----------------------------------------------------------------------------------------------------|
| Candidate Details    |                        | CHANGE PASSWORD                                                                                                    |
| Home                 |                        |                                                                                                    |
| Payment Status       |                        |                                                                                                    |
| View & Print Details |                        | "#" Marked Fields are Mandator                                                                                                    |
|                      | Existing Password #    |                                                                                                    |
| Help Desk            | New Password #         |                                                                                                    |
| Help Desk            | Confirm New Password # |                                                                                                    |
|                      |                        |                                                                                                    |
| Account              |                        | Submit                                                                                                    |
| Change Password      | Dassword Dolicy        | #1 must contains at least one unnercase character ( $\Lambda$ -7)                                                                                                    |
| Log Out              |                        | #2. must contains at least one lower case character (a - z)<br>#3. must contains at least one numeric digit (0 - 9)<br>#4. must contains at least one special character (e.g., @#\$%^&+=)<br>#5. Must not contain blank space(s)<br>#6. Password length at least 8 characters and maximum of 20<br>#7. New Password must be different from previous 3 passwords used |

#### Log out:

When you done with all your activities in Central Placement Cell. Use the **LOG OUT** link under Account Section in the left side menu to successfully sign out of your account.

| Account      |      |
|--------------|------|
| Change Passw | /ord |
| Log Out      |      |
|              |      |